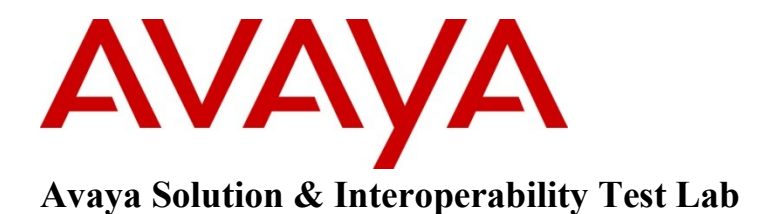

Application Notes for GN Netcom Jabra Control Center Software and Jabra PRO 930 Headset with Avaya one-X<sup>®</sup> Communicator and one-X<sup>®</sup> Agent Softphones – Issue 1.0

### Abstract

These Application Notes describe a solution comprised of Avaya one-X<sup>®</sup> Communicator, one-X<sup>®</sup> Agent softphones, Jabra Control Center software, and Jabra PRO 930 Headset. The Jabra PRO 930 is a wireless headset that uses Jabra Control Center software installed on the PC running Avaya IP softphone to control calls to the softphone.

Information in these Application Notes has been obtained through DevConnect compliance testing and additional technical discussions. Testing was conducted via the DevConnect Program at the Avaya Solution and Interoperability Test Lab.

# 1. Introduction

These Application Notes describe the configuration steps required for Jabra Control Center software and Jabra PRO 930 Headset to successfully interoperate with Avaya IP softphones and Communication Manager. The Avaya IP softphones used were one-X<sup>®</sup> Communicator and one-X<sup>®</sup> Agent. The Jabra PRO 930 Headset connected to the PC running the softphones via USB cable and Jabra Control Center software serves as an interface between the IP softphone software and PRO 930 Headset.

## 2. General Test Approach and Test Results

The compliance testing of Jabra PRO 930 Headset and Jabra Control Center software interoperating with Avaya one-X<sup>®</sup> Communicator and one-X<sup>®</sup> Agent IP softphones was manually performed. No performance testing was done and the tests listed in the **Section 2.1** were executed and verified.

### 2.1. Interoperability Compliance Testing

The compliance testing included the following test scenarios shown below. Tests were executed for both Avaya one-X® Communicator and Avaya one-X® Agent:

- Verification of acceptable two-way audio path in both directions for local and PSTN calls.
- Verification of the PRO 930 mute button.
- Verification of the PRO 930 volume control.
- Verification of the PRO 930 Multi-function button (MFB) for answering and terminating call remotely.

Avaya's formal testing and Declaration of Conformity is provided only on the headsets/handsets that carry the Avaya brand or logo. Avaya may conduct testing of non-Avaya headset/handset to determine interoperability with Avaya phones. However, Avaya does not conduct the testing of non-Avaya headsets/handsets for: Acoustic Pressure, Safety, Hearing Aid Compliance, EMC regulations, or any other tests to ensure conformity with safety, audio quality, long-term reliability or any regulation requirements. As a result, Avaya makes no representations whether a particular non-Avaya headset will work with Avaya's telephones or with a different generation of the same Avaya telephone.

Since there is no industry standard for handset interfaces, different manufacturers utilize different handset/headset interfaces with their telephones. Therefore, any claim made by a headset vendor that its product is compatible with Avaya telephones does not equate to a guarantee that the headset will provide adequate safety protection or audio quality.

## 2.2. Test Results

The objectives outlined in the Section 2.1 were verified. All test cases have been passed.

### 2.3. Support

For technical support for the Jabra PRO 930 Headset, and Jabra products in general, please refer to <u>www.jabra.com</u>. On the Jabra website, support hotline numbers will be found for specific country.

# 3. Reference Configuration

**Figure 1** illustrates the test configuration used during the compliance testing between the Avaya one-X Communicator/Agent softphones and the Jabra PRO 930 Headset.

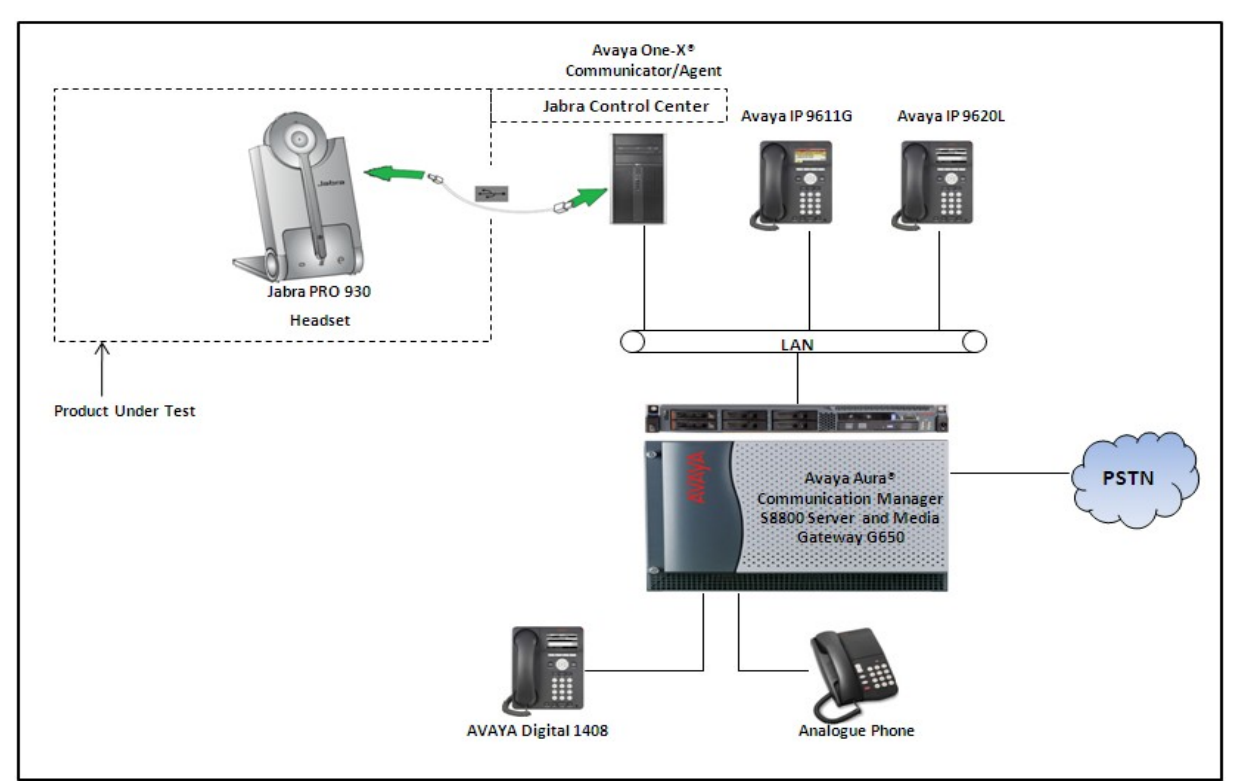

Figure 1: Reference Configuration Diagram

# 4. Equipment and Software Validated

The following equipment and software was used during the lab testing:

| Equipment                   | Software Version                  |
|-----------------------------|-----------------------------------|
| Avaya S8000 server          | Avaya Aura® Communication Manager |
|                             | R016x.00.1.510.1                  |
| Avaya G650 Media Gateway    |                                   |
| IPSI TN2312BP               | HW06, FW043                       |
| CLAN TN799DP                | HW01, FW026                       |
| IP Media Processor TN2302AP | HW20, FW095                       |
| Digital Line TN2224         | 000006                            |
| Avaya one-X® Communicator   | 6.1.1.02-SP1-32858                |
| Avaya one-X® Agent          | 2.5.00467                         |

| Avaya 9611G (H323) IP Deskphone | 6.0.1   |
|---------------------------------|---------|
| Avaya 9620L (SIP) IP Deskphone  | 2.6.4   |
| Avaya 1408 Digital Phone        | 0.50    |
| Jabra Control Center Version    | 2.5.6.0 |
| Jabra PRO 30 Firmware           | 1.7.4   |

## 5. Configure Avaya Aura® Communication Manager

These Application Notes assume that Communication Manager is configured and operational. There are no additional settings required to be configured for the connection of the Jabra PRO 930 Headset to Avaya softphones. The compliance test with the Jabra PRO 930 Headset was carried out with the default server settings for audio parameters.

This section describes the step to provision a station for one-X® Communicator softphone in the Communication Manager by System Administration Terminal (SAT) command. For detailed information on how to configure and administer Communication Manager, please refer to **Section 11 [1]**.

Use the command **add station <DN>** to add a new extension for IP phone in Communication Manager as shown in **Figure 2** below. Enter the model of IP deskphone in the **Type** field, a name in the **Name** field, a code in the **Security Code** field, select 'y' in the IP Softphone? field and keep other fields as default. Press **F3** on the keyboard to submit and complete.

| 🛃 admin@DevCM:~                                                                            |                                                                                            |                                |                                                   |          | × |
|--------------------------------------------------------------------------------------------|--------------------------------------------------------------------------------------------|--------------------------------|---------------------------------------------------|----------|---|
| add station 75016                                                                          |                                                                                            | Page                           | 1 of                                              | 5        | ~ |
|                                                                                            | STATION                                                                                    |                                |                                                   |          |   |
| Extension: 75016<br>Type: <u>9620</u><br>Port: IP<br>Name: IP Softphone one-X              | Lock Messages? <u>n</u><br>Security Code: <u>*</u><br>Coverage Path 1:<br>Coverage Path 2: |                                | BCC: 0<br>TN: <u>1</u><br>COR: <u>1</u><br>COS: 1 | <br><br> |   |
|                                                                                            | Hunt-to Station:                                                                           |                                |                                                   |          |   |
| STATION OPTIONS                                                                            |                                                                                            |                                |                                                   |          |   |
| Loss Group: <u>19</u>                                                                      | Time of Day Lock Tabl<br>Personalized Ringing Patter<br>Message Lamn Fx                    | e: _<br>n: <u>1</u><br>t: 7501 | 6                                                 |          |   |
| Speakerphone: <u>2-way</u><br>Display Language: <u>english</u><br>Survivable GK Node Name: | Mute Button Enable                                                                         | d? <u>y</u>                    |                                                   |          |   |
| Survivable COR: internal                                                                   | <br>Media Complex Ex                                                                       | t:                             |                                                   |          |   |
| Survivable Trunk Dest? $\underline{\underline{y}}$                                         | IP SoftPhon                                                                                | e? <mark>y</mark>              |                                                   |          |   |
| Short                                                                                      | IP Vide                                                                                    | o? <u>n</u><br>d: defa         |                                                   |          |   |
| 51101 3                                                                                    | , IIIII.a Acgiotiation Allowe                                                              | a. <u>acro</u>                 |                                                   |          |   |
|                                                                                            | Customizable Label                                                                         | s? <u>y</u>                    |                                                   |          |   |
|                                                                                            |                                                                                            |                                |                                                   |          |   |
| F1=Cancel F2=Refresh F3=Submit F4=C                                                        | lr Fld F5=Help F6=Update F7=N                                                              | xt Pg F                        | 8=Prv P                                           | 'g       | ~ |

#### Figure 2: Sample of adding station in Communication Manager

# 6. Configure Avaya one-X® Communicator

Select  $\rightarrow$  Settings  $\rightarrow$  General Settings from the menu as shown below.

|                      |         | @-  _ × Ì                      |   | _                |
|----------------------|---------|--------------------------------|---|------------------|
| 75016@bvwdev.com     |         | View                           | • |                  |
| Enter name or number | Q 🕻 📖 📖 | Settings                       | • | General Settings |
|                      |         | <br>Help Contents              |   | Statistics       |
| ·                    |         | About Avaya one-X® Communicate | r |                  |
|                      |         | Log Off                        |   |                  |
|                      |         | Exit                           |   |                  |

Figure 3: Avaya one-X ® Communicator User Interface

The **General Settings** window appears as shown in **Figure 4**. Select **Audio** from the left pane and select the **Basic** tab. Click on **Audio Tuning Wizard** (not shown).

In the **Basic** tab, select **Jabra PRO 930** in the **Microphone**, **Speaker**, and **Ring additional device** sections. Click **OK** button to close the window.

| General Settings                                                                                                    | ? ×                                                                                                    |
|----------------------------------------------------------------------------------------------------|----------------------------------------------------------------------------------------------------|
| Accounts<br>Telephony<br>Login<br>Messaging<br>IM and Presence<br>Devices and Services<br>Outgoing Calls<br>Phone Numbers<br>Dialing Rules | Audio<br>Basic Advanced<br>Microphone<br>Jabra PRO 930 ¢<br>The microphone volume is adjusted<br>automatically as needed                                                                                                    |
| Audio<br>Video<br>Public Directory<br>Preferences<br>Network<br>Advanced                                                                   | Speaker<br>Jabra PRO 930<br>Volume Test<br>Volume Ring on incoming calls<br>When a call arrives, an alert will sound through<br>the speakers you have selected above in the<br>"Speakers" dropdown.<br>Ring additional device<br>Jabra PRO 930<br>Volume Test |
| Auto-configure                                                                                                    | OK Cancel                                                                                                    |

Figure 4: Avaya one-X® Communicator Audio Settings

# 7. Configure Avaya one-X® Agent

Select  $\rightarrow$  Settings  $\rightarrow$  Agent Preferences... from the menu as shown below.

|    | 75022       | Registered | ¥ 🗭   | =- <b>  _ ×</b>        |           |
|----|-------------|------------|-------|------------------------|-----------|
|    |             |            |       | Agent Preferences      | Ctrl+P    |
| 部  | Auto-Accept |            |       | System Settings        | Ctrl+T    |
|    |             |            |       | Help                   | F1        |
|    | _           |            |       | About Avaya one-X Ag   | ent       |
| L. |             |            | Αναγά | Station Disconnect Ctr | l+Shift+S |
| _  |             |            |       | Exit                   |           |

Figure 5: Avaya one-X® Agent User Interface

Select Audio from the left pane and select the Advanced tab of Audio window in right-hand side. Select Jabra PRO 930 from both the Playback Device and Record Device drop-down menus and click OK.

| Agent Preferences          |                       | ?   | × |
|----------------------------|-----------------------|-----|---|
| Audio<br>Instant Messaging | Audio                 |     |   |
| TTY<br>Call Handling       | Basic Advanced        |     |   |
| Record Greetings           | Audio Devices         |     |   |
| User Interface             | Playback Device       |     |   |
|                            | Jabra PRO 930         |     |   |
|                            | Jabra PRO 930 🗢       |     |   |
|                            | Transmit Gain         |     |   |
|                            | <b>I</b>              |     |   |
|                            | Receive Gain          |     |   |
|                            | <b>I</b>              |     |   |
|                            | Background Noise Test |     |   |
|                            |                       |     |   |
|                            |                       |     |   |
|                            | OK Can                | cel | ) |

Figure 6: Avaya one-X® Agent Audio Settings

# 8. Configure Jabra PRO 930 Headset Solution

This section describes the configured steps for the Jabra PRO 930 Headset and Jabra Control Center software and the connection of Jabra PRO 930 Headset to the Avaya one-X<sup>®</sup> Communicator or one-X<sup>®</sup> Agent softphones. For more information on how to use the PRO 930 Headset please refer to headset manual in **Section 11 [2]**.

## 8.1. Configure Jabra Control Center Program

The Jabra Control Center program serves as an interface between the PRO 930 Headset and either Avaya one-X® Communicator or Avaya one-X® Agent softphones. In **Headset** tab of **Jabra Control Center** window shows type of headset which the program is managing and its configuration as shown in **Figure 7**.

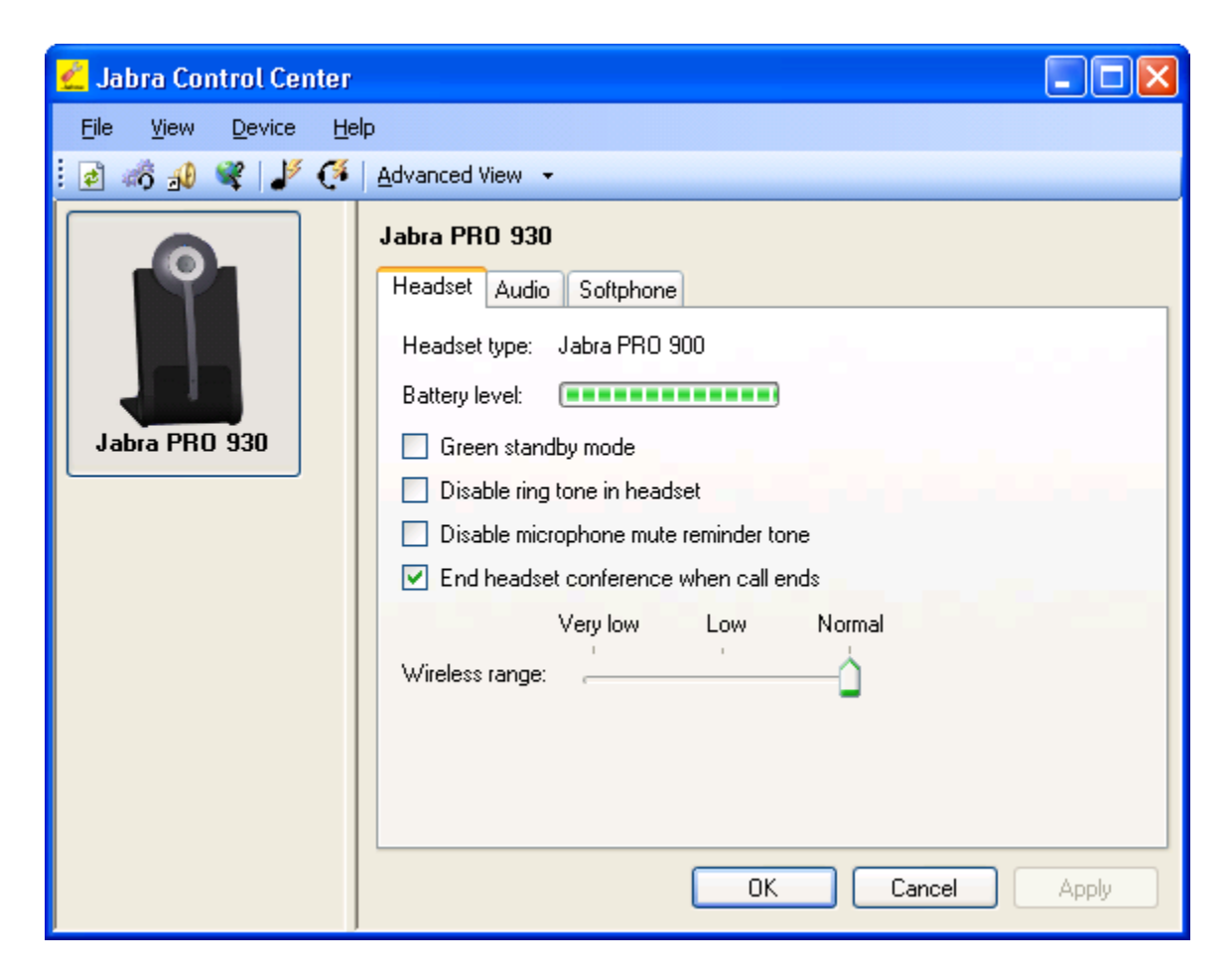

Figure 7: Headset Tab of Jabra Control Center Window

Continue clicking on **Audio** tab and keep all values as default in this tab as shown in **Figure 8** below.

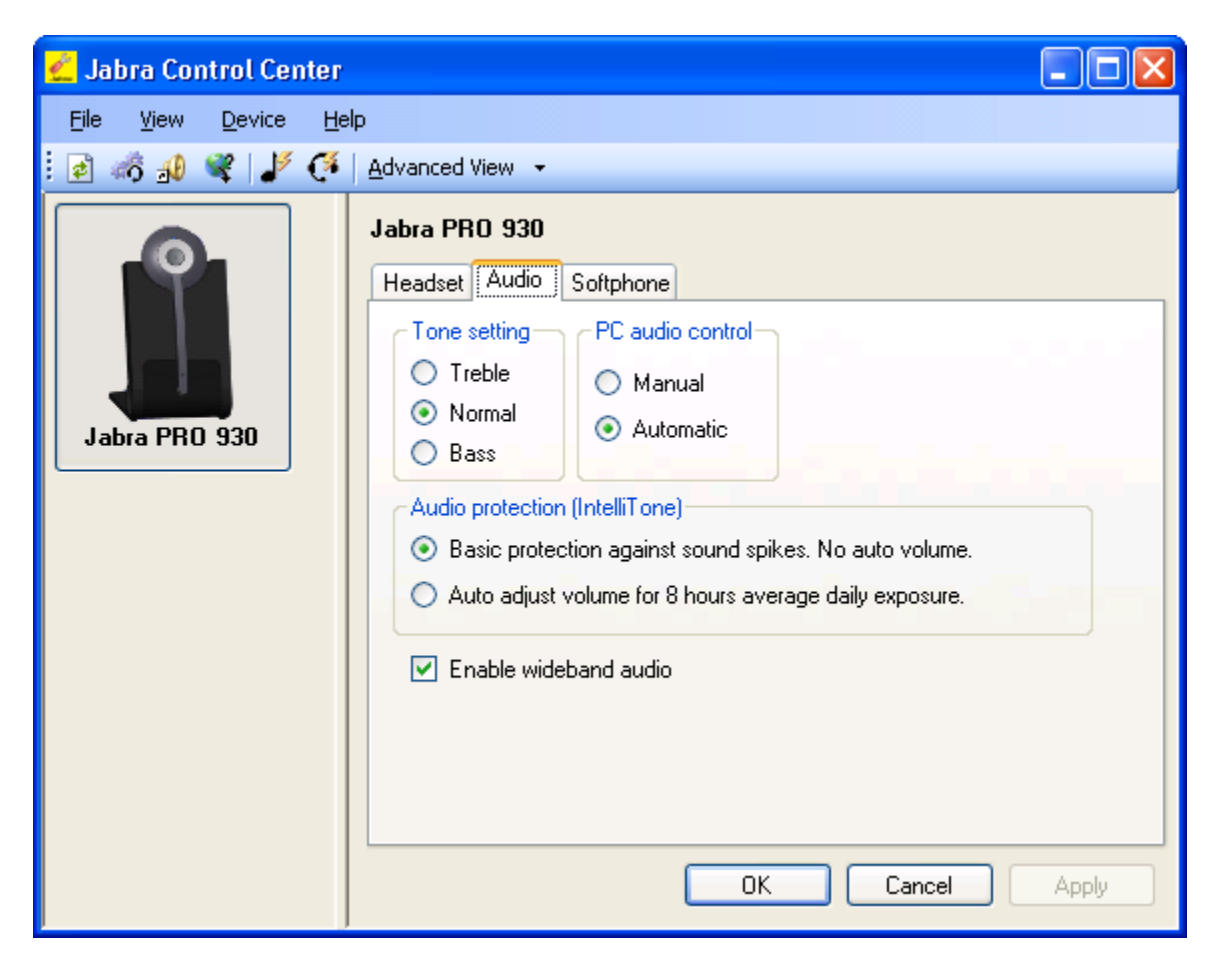

Figure 8: Audio Tab of Jabra Control Center Window

Continue clicking on **Softphone** tab, select **Softphone** option in the **Ring tone generator** box and select **Avaya** in dropdown menu **Softphone vender/name** as shown in **Figure 9**.

| 🛃 Jabra Control Center              |                                                                                                    |
|-------------------------------------|----------------------------------------------------------------------------------------------------|
| <u>File View D</u> evice <u>H</u> e | lp                                                                                                    |
| 2 🚳 🔬 📽 🏅 🤇                         | Advanced View 👻                                                                                                    |
| Jabra PRO 930                       | Jabra PRO 930<br>Headset Audio Softphone<br>Off Low Medium High<br>Base speaker ring tone level:<br>Open link when headset is undocked<br>Ring tone generator<br>Headset<br>Softphone<br>Target softphone for outgoing calls<br>Softphone vendor/name: Avaya |

Figure 9: Softphone Tab of Jabra Control Center Window

Click on **Apply** button to apply the changes and then click on **OK** button, a notice window pops up to notify that the changes cause a restart as shown in **Figure 10**. Click **OK** button on the popup window to restart the PRO 930 Headset.

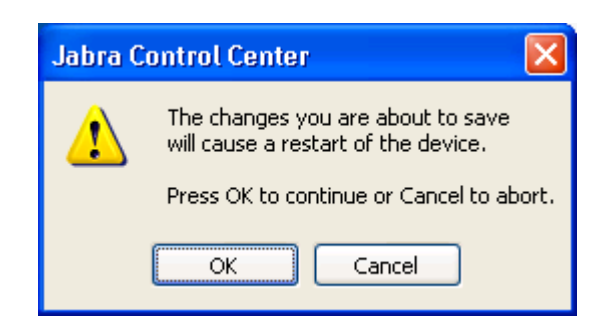

Figure 10: Popup Window of Jabra Control Center

After the PRO 930 headset has restarted, double-click on the Jabra Control Center program icon on the Windows task tray as shown in **Figure 11** below to open the Jabra Control Center window.

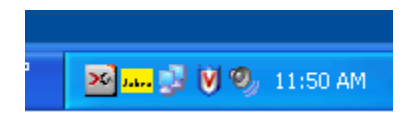

#### Figure 11: Jabra Control Center Program Icon

On the Jabra Control Center window, navigate to **Open Device Service** icon as shown in **Figure 12**.

| <u> dia anter anter dia anter anter a</u> |                                                                                                    | × |
|----------------------------------------------------------------------------------------------------|----------------------------------------------------------------------------------------------------|---|
| File View Device He                                                                                                    | le le le le le le le le le le le le le l                                                                                                    |   |
| i 🖻 🚮 📣 📽 🏅 🍊                                                                                                    | Advanced View 👻                                                                                                    |   |
| Open Device Service                                                                                                    | Jabra PR0 930     Headset     Audio     Softphone     Headset type:     Jabra PR0 900     Battery level:     Green standby mode     Disable ring tone in headset     Disable microphone mute reminder tone     Very low     Low   Normal         Vireless range: |   |
|                                                                                                    | OK Cancel Apply                                                                                                    | ] |

Figure 12: Open Device Service Icon of Jabra Control Center Window

**Figure 13** below shows **Jabra Device Service** window with Avaya one-X Communication/Agent softphone in status **Ready** shown in **Softphone Status** column, if either one-X Communication or one-X Agent softphone is already launched and properly configured in the Jab Control Center program.

| KP; Reviewed:   | Solution & Interoperability Test Lab Application Notes |
|-----------------|--------------------------------------------------------|
| SPOC 12/16/2011 | ©2011 Avaya Inc. All Rights Reserved.                  |

| 🐗 Jabra Device Service                                                                                                    |                                                                           |                                                     |                                                               |                                                      | ×                                                                        |
|----------------------------------------------------------------------------------------------------|---------------------------------------------------------------------------|-----------------------------------------------------|---------------------------------------------------------------|------------------------------------------------------|--------------------------------------------------------------------------|
| <u> File T</u> ools <u>H</u> elp                                                                                                |                                                                           |                                                     |                                                               |                                                      |                                                                          |
| Softphones Preferences Devices<br>Installed Jabra PC Suite softphone drive                                                      | из                                                                        |                                                     |                                                               |                                                      | ]                                                                        |
| Softphone Name                                                                                                    | Softphone Status                                                          | Driver Status                                       | Driver Startup                                                | Driver Version                                       | Open Headset(s)                                                          |
| Avaya IP Softphone/Agent                                                                                                    | Not available                                                             | Started                                             | Automatic                                                     | 2.4.1.0                                              | Jabra PRO 930                                                            |
| Avaya one-X Communicator/Agent<br>Cisco UC Client (CUPC/CUCIMOC)<br>IBM Lotus Sametime V8.0<br>IBM Lotus Sametime V8.5<br>Skype | Ready<br>Not available<br>Not available<br>Not available<br>Not available | Started<br>Stopped<br>Started<br>Started<br>Started | Automatic<br>Automatic<br>Automatic<br>Automatic<br>Automatic | 2.2.11.0<br>1.1.4.0<br>2.3.0.0<br>1.1.2.0<br>2.4.2.0 | Jabra PRO 930<br>None<br>Jabra PRO 930<br>Jabra PRO 930<br>Jabra PRO 930 |
| Start Stop<br>When multiple softphones listed above ar<br>Softphone in focus: Avaya one-X Comr                                  | e 'Ready' the softphoi<br>nunicator/Agent                                 | ne in focus is act                                  | ivated on outgoin                                             | g calls                                              | Configure                                                                |
| Refresh                                                                                                    |                                                                           |                                                     |                                                               | ок с                                                 | ancel Apply                                                              |

Figure 13: Jabra Device Service Window

#### 8.2. Connect Jabra PRO 930 Headset to PC

The following procedures show steps to connect Jabra PRO 930 Headset to PC.

- Plug the supplied USB cable into the port marked into the base.
- Connect other end of the USB cable to any free USB port on the PC

## 9. Verification Steps

The following are procedures to verify Jabra PRO 930 Headset working with Avaya one-X softphone:

• From the Windows Control Panel, open **Sounds and Audio Devices** and click on the **Audio** tab. Verify that the device **Jabra PRO 930** is listed in both the **Sound playback** and **Sound recording** section as shown **Figure 14** below.

| Sounds an     | nd Audio Devices Properties 🛛 🕐                        | × |
|---------------|--------------------------------------------------------|---|
| Volume        | Sounds Audio Voice Hardware                            | _ |
| Sound         | playback<br><u>D</u> efault device:<br>Jabra PRO 930   |   |
| Sound         | recording<br>D <u>e</u> fault device:<br>Jabra PRO 930 |   |
|               | Volume Advanced                                        |   |
| - MIDI m      | usic playback                                          |   |
| <b>₽</b>      | De <u>f</u> ault device:                               |   |
| <u>in a</u>   | Microsoft GS Wavetable SW Synth                        |   |
|               | Volume About                                           |   |
| <u>U</u> se o | nly default devices                                    |   |
|               | OK Cancel Apply                                        |   |

Figure 14: The Sound and Audio Devices Properties Window

- Pick up and put the headset on. From one-X<sup>®</sup> Communicator, dial a number of another IP deskphone.
- The dial tone should be heard in the speaker of headset and the ringing tone sounds on the IP deskphone.
- Accept the call on the IP deskphone, check the audio on the headset and the handset of the IP desk phone it should be clear.
- End the call on the one-X<sup>®</sup> Communicator by pressing the Multi-Function button on the wireless PRO 930 Headset. The call should be released and Audio link indicator light on the base is OFF.
- Make another call from IP deskphone to the one-X<sup>®</sup> Communicator softphone. A popup window displays on the PC to notify a new incoming call (Note: there is no popup window for incoming call to one-X Agent), the ringing tone is heard on the speaker of headset and the light of Audio link indicator on the base is on.
- Answer the call on the one-X<sup>®</sup> Communicator by pressing the Multi-function button on the wireless headset.

• Check two-way audio from both endpoints. Hang up the call on the one-X<sup>®</sup> Communicator by press the Multi-function button. The call should be released and the light of Audio link indicator is OFF.

Repeat the procedure above for verifying the headset with one-X Agent softphone.

## 10. Conclusion

All of the executed test cases were passed and met the objectives outlined in the Section 2.1. The Jabra Control Center software and Jabra PRO 930 Headset are considered to be in compliance with Avaya one- $X^{\mathbb{R}}$  Communicator and one- $X^{\mathbb{R}}$  Agent softphones.

## 11. Additional References

Product documentation for the Avaya Aura® Communication Manager products may be found at:

https://support.avaya.com/css/Products/

Product documentation for Jabra PRO 930 Headset and Jabra products may be found at: <u>http://www.jabra.com</u>

[1] Avaya Aura® Communication Manager Documents:

Administering Avaya Aura® Communication Manager Server Options, Release 6.0.1, Doc # 03-603479, Issue 2.2, April 2011.

Administering Avaya Aura® Communication Manager, Release 6.0, Release 6.0, Doc # 03-300509, Issue 6.0, June 2010.

[2] Jabra PRO 930 Headset Documents:

Jabra PRO 930 Quick Start Guide included with the headset.

#### ©2011 Avaya Inc. All Rights Reserved.

Avaya and the Avaya Logo are trademarks of Avaya Inc. All trademarks identified by  $\mathbb{B}$  and <sup>TM</sup> are registered trademarks or trademarks, respectively, of Avaya Inc. All other trademarks are the property of their respective owners. The information provided in these Application Notes is subject to change without notice. The configurations, technical data, and recommendations provided in these Application Notes are believed to be accurate and dependable, but are presented without express or implied warranty. Users are responsible for their application of any products specified in these Application Notes.

Please e-mail any questions or comments pertaining to these Application Notes along with the full title name and filename, located in the lower right corner, directly to the Avaya DevConnect Program at <u>devconnect@avaya.com</u>.